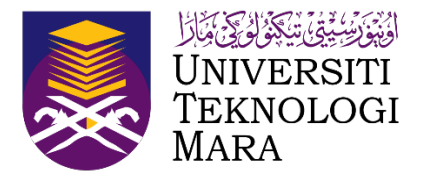

# Sports Championship Management System (SCMS)

#### Manual Pengguna (Sekretariat Kontinjen)

(Dikemaskini sehingga 24 Julai 2023)

## SPORTS CHAMPIONSHIP MANAGEMENT SYSTEM (SCMS)

| Pautan untuk dilayari SCMS                        |                |
|---------------------------------------------------|----------------|
| Pendaftaran Awal                                  |                |
| Proses Kerja ( Sekretariat Kontinjen )            | .,             |
| Pendaftaran Sekretariat Kontinjen                 | 7              |
| Daftar Staf UiTM                                  | -,             |
| Daftar Bukan Staf UiTM                            | 9              |
| Daftar Pelajar UiTM                               |                |
| Daftar Bukan Pelajar UiTM                         |                |
| Log Masuk                                         | 0,             |
| Skrin Informasi Kejohanan                         | 10             |
| 1.0 Penyertaan Acara                              |                |
| 1.0.1 Daftar Acara                                | 1              |
| 1.1 Daftar Atlet                                  | 1              |
| 1.1.1 Daftar Pegawai dan Daftar Atlet UiTM        | 1 <sup>z</sup> |
| 1.1.2 Daftar Pegawai dan Daftar Atlet Agensi Luar | il.            |
| 1.2 Sebut Harga                                   | J6             |
| 1.2.1 Jana Sebut Harga                            | 1              |
| 1.2.2 Paparan Sebut Harga                         | 18             |
| 1.3 Cetak Kad Pegawai                             | 10             |
| 1.3.1 Paparan Kad Pegawai                         | 20             |
| 1.3.2 Cetak Kad Atlet                             | 2              |
| 1.3.3 Paparan Kad Atlet                           | 2              |
| 2.0 Laporan Penyertaan                            | 2              |
| 2.1 Laporan Senarai Peserta                       | 2              |
| 2.2 Laporan Jadual Perlawanan                     | 5              |
| 2.3 Laporan Keputusan                             | 2(             |

10

 $\sim$ 

10

 $\sim$ 

5

01 10 14 10 10

#### **ISI KANDUNGAN**

#### Pautan untuk dilayari SCMS

Untuk menggunakan Sports Championship Management System (SCMS) ini, pengguna perlu melalui pautan berikut :

#### https://scms.uitm.edu.my/

Keperluan system pengoperasian adalah menggunakan Web Browser Mozilla Firefox (Firefox 78.8 ESR dan ke atas).

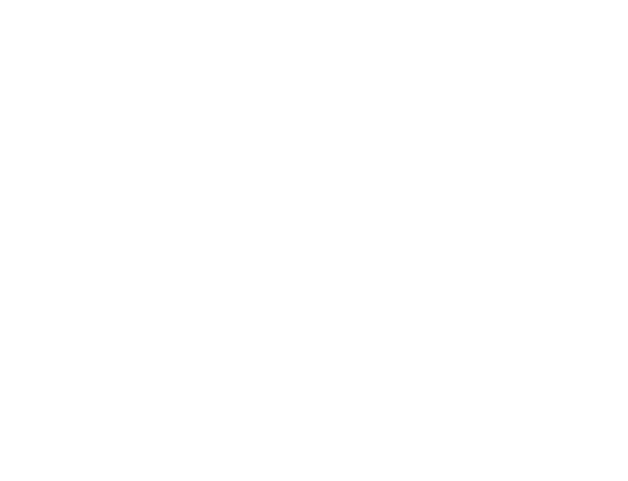

#### **Pendaftaran Awal**

|       | A https://scmc.uitm.adu.mv |                      | ው<br>የ<br>የ<br>የ<br>የ<br>የ<br>የ<br>የ<br>የ<br>የ<br>የ<br>የ<br>የ<br>የ |       |
|-------|----------------------------|----------------------|--------------------------------------------------------------------|-------|
| ← → C | A https://sons.uitm.edu.my |                      |                                                                    |       |
|       |                            | Sila Pilih Kejohanan |                                                                    | ۲     |
|       |                            |                      |                                                                    |       |
|       |                            |                      |                                                                    | P.Y.J |

#### **Proses Kerja ( Sekretariat Kontinjen )**

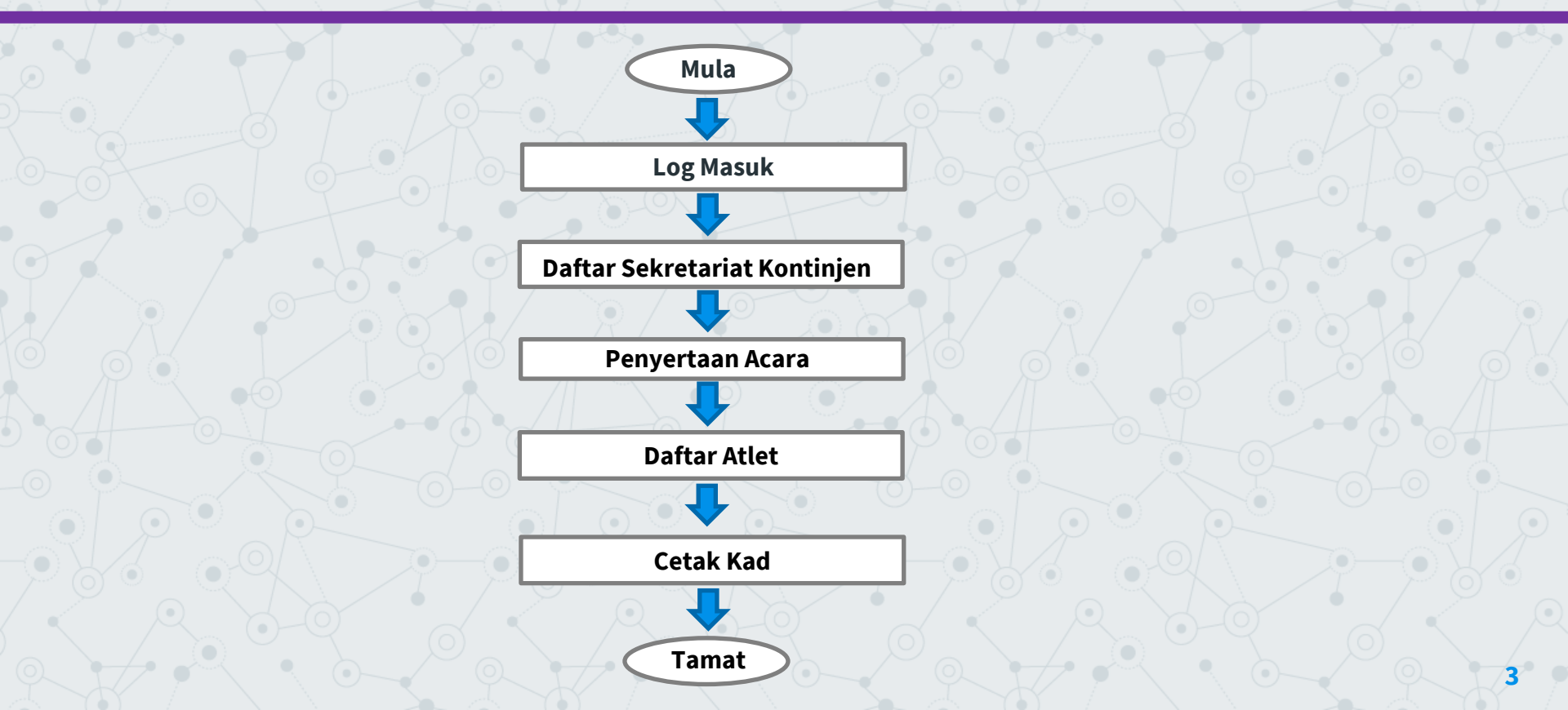

## Pendaftaran Sekretariat Kontinjen

Layari pautan https://scms.uitm.edu.my/ dan kemudian klik Daftar Baru

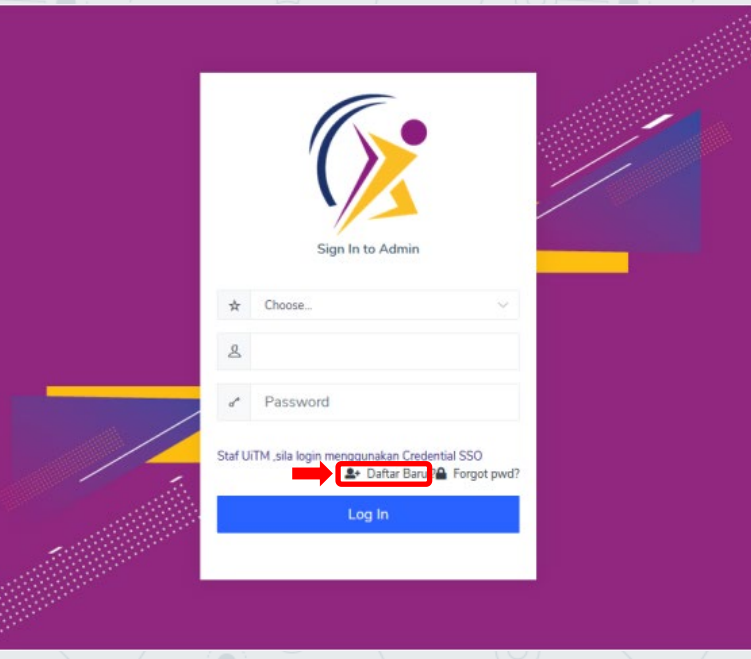

#### **Daftar Staf UiTM**

Masukkan No Staf dan tekan papan kekunci TAB kemudian maklumat staf akan dipaparkan. Sila kemaskini No Telefon Bimbit, Pejabat, kemudian pilih Kejohanan, Kontinjen dan Akses Sekretariat Kontinjen . Klik DAFTAR.

| DAFTAR PENGGUNA                |                                         |                                                        |           |
|--------------------------------|-----------------------------------------|--------------------------------------------------------|-----------|
| Maklumat Diri                  |                                         |                                                        |           |
| Sila Pilih Kategori Pengguna * | Staf UITM                               | O Bukan Staf UiTM                                      | 🔿 Pelajar |
| No Staf*                       | ХХХХ                                    |                                                        |           |
| No Kad Pengenalan *            | XXXXXXXXXX                              | (Format : 999999999999. Sila masukkan tanpa tanda '-') |           |
| Nama *                         | *****                                   |                                                        |           |
| Jawatan *                      | *****                                   |                                                        |           |
| No Tel Pejabat*                |                                         |                                                        |           |
| No Telefon Bimbit*             | XXXXXXXX                                |                                                        |           |
| No Fax*                        |                                         |                                                        |           |
| Emel *                         | ~XXXXXXXXXXXXX                          |                                                        |           |
| Kata Laluan *                  | Character Intelling CC                  |                                                        |           |
|                                | Sita gunakan katalatuan SSO             |                                                        |           |
| Kejohanan *                    | KARNIVAL SUKAN MAHASISWA (KARISMA) 2023 |                                                        |           |
| Kontinjen*                     | PULAU PINANG(UITM CAWANGAN P.PINANG)    |                                                        | y         |
| Akses *                        | Sekretariat Kontinjen                   |                                                        | ~         |
|                                |                                         |                                                        | A KEMBALI |

### Daftar Bukan Staf UiTM

Isikan maklumat diri, katalaluan, pilih kejohanan dan kontinjen serta pilih akses Sekretariat Kontinjen, kemudian klik DAFTAR.

| DAFTAR PENGGUNA              |                                         |                                                      |           |
|------------------------------|-----------------------------------------|------------------------------------------------------|-----------|
| Maklumat Diri                |                                         |                                                      |           |
| Sila Pilih Kategori Pengguna | ⊖ Staf UiTM                             | Bukan Staf UiTM                                      | O Pelajar |
| No Kad Pengenalan            | XXXXXXXXXXXX                            | (Format : 999999999999. Sila masukkan tanpa tanda 🖙) |           |
| Nama                         | XXXXXXXXXXXXXXXXXXXXXXXXXXXXXXXXXXXXXXX |                                                      |           |
| Jawatan                      | XXXXXXXX                                |                                                      |           |
| No Tel Pejabat               | XXXXXXXXXX                              |                                                      |           |
| No Telefon Bimbit            | XXXXXXXXXX                              |                                                      |           |
| No Fax                       | XXXXXXXXXX                              |                                                      |           |
| Emel                         | XXXXXXXXXX                              |                                                      |           |
| Kata Laluan                  | XXXXXXXXXX                              | Tidak Lebih dr 10 aksara                             |           |
| Kejohanan                    |                                         |                                                      | ~         |
| Kontinjen                    |                                         |                                                      |           |
| Akses                        | Sila Pilih Akses                        |                                                      | ~         |
|                              |                                         |                                                      |           |
|                              |                                         |                                                      |           |
|                              |                                         |                                                      |           |

#### **Daftar Pelajar UiTM**

Isikan maklumat Pelajar seterusnya sila pilih Kejohanan, Kontinjen dan pilih akses Sekretariat Kontinjen, kemudian klik DAFTAR.

| DAFTAR PENGGUNA              |                                                      |
|------------------------------|------------------------------------------------------|
| Maklumat Diri                |                                                      |
| Sila Pilih Kategori Pengguna | Pelajar UITM     O Bukan Pelajar UITM                |
| No Pelajar                   |                                                      |
| No Kad Pengenalan            | (Format : 99999999999. Sila masukkan tanpa tanda '-) |
| Nama                         | SILA MASUKKAN NAMA SEPERTI DI DALAM KAD PENGENALAN   |
| No Telefon Bimbit            |                                                      |
| Emel                         |                                                      |
| Kata Laluan                  | Tidak Lebh di 10 aksara                              |
| Kejohanan                    | Tasik Lebih di 10 akara<br>Sila Pilih Kelohanan      |
| Kontinien                    |                                                      |
| Akses                        | Sekretariat Kontinien                                |
|                              |                                                      |
|                              | ₩ KEMBALI DAFTAR                                     |
|                              |                                                      |

### Daftar Bukan Pelajar UiTM

Isikan maklumat diri, katalaluan, pilih Kejohanan, Kontinjen dan akses Sekretariat Kontinjen. Kemudian klik DAFTAR.

| Maklumat Diri     |                                           |                                                      |
|-------------------|-------------------------------------------|------------------------------------------------------|
| Sila Pilih Katego | ri Pengguna 🗢 Pelajar UiTM                | Bukan Pelajar UITM                                   |
| No Kad            | Pengenalan XXXXXXXXXXXXX                  | (Format : 9999999999. Sila masukkan tanpa tanda '-') |
|                   | Nama XXXXXXXXXXXXXXXXXXXXXXXXXXXXXXXXXXX  | X                                                    |
| No Te             | efon Bimbit XXXXXXXXXXXX                  |                                                      |
|                   | Emel XXXXXXXXXXXXXXXXXXXXXXXXXXXXXXXXXXXX |                                                      |
|                   | Kata Laluan XXXXXXXXXXXXXXXX              | Tidak Lebih dr 10 aksara                             |
|                   | Tidak Lebih dr 10 aksara Kejohanan        | ~                                                    |
|                   | Kontinjen                                 |                                                      |
|                   | Akses Sekretariat Kontinjen               | ×                                                    |
|                   |                                           | KEMBALI 🔯 DAFTAR                                     |
|                   |                                           |                                                      |
|                   |                                           |                                                      |

### Log Masuk

Setelah selesai membuat pendaftaran akaun, kemudian klik log masuk semula.

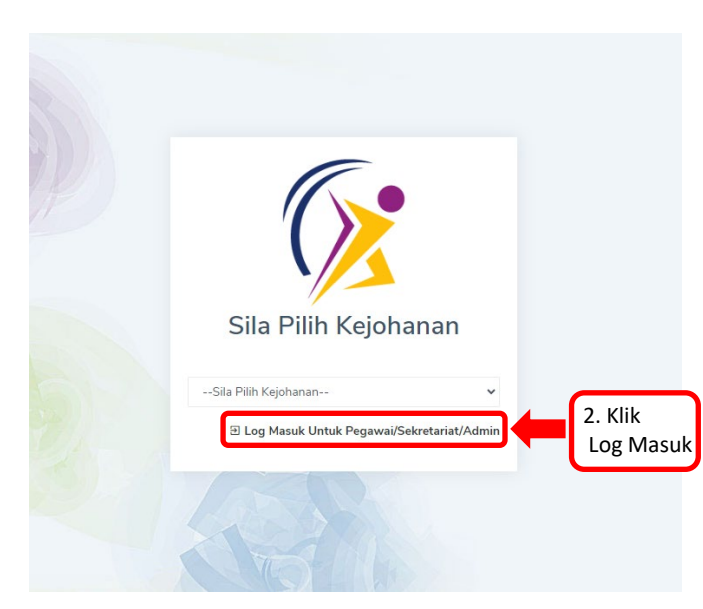

#### **Skrin Informasi Kejohanan**

Skrin Informasi Kejohanan memaparkan Kejohanan, Tarikh Kejohanan, Tarikh Daftar Penyertaan, Tarikh Daftar Atlet, Motto, Jumlah Acara dipertandingkan, Jadual Perlawanan, Pungutan Pingat, Dokumen Kejohanan dan Keputusan Lain .

| Tarikh Daftar Atlet         Motto           10.04.2023 - 08.09.2023         SPO | RTING CAMPUS             | kan                    |   |
|---------------------------------------------------------------------------------|--------------------------|------------------------|---|
| dual Perlawanan  🔋 Pungutan Pingat 🖞 Dokumen Kej                                | ohanan 🚯 Keputusan Lain  |                        |   |
| ila Pilih Acara Sukan                                                           | ♥ Sila Pilih Jenis Acara | ✓ Sila Pilih Peringkat | ~ |

#### **1.0 Penyertaan Acara**

#### Klik Penyertaan dan kemudian klik Penyertaan Acara.

| nat Datang<br>Iasi Kejohanan<br>KARNIVAL SUKAN MAH,                                                                               | ASISWA                 | <ul> <li>Penyertaan Acara</li> <li>Daftar Atlet</li> <li>Semakan Penyertaan</li> </ul> |                        |                                                     |   |  |
|----------------------------------------------------------------------------------------------------|------------------------|----------------------------------------------------------------------------------------|------------------------|-----------------------------------------------------|---|--|
| (KARISMA) 2023<br>UITM CAWANGAN P.PINANG                                                                                          |                        | • Sebut Harga 7.09.2023                                                                |                        | Tarikh Daftar Penyertaan<br>10.04.2023 - 10.07.2023 |   |  |
|                                                                                                    |                        |                                                                                        |                        |                                                     |   |  |
| Tarikh Daftar Atlet<br>10.04.2023 - 08.09.2023                                                                                    |                        | PUS Jumlah Acara Di<br>66                                                              | pertandingkan          |                                                     |   |  |
| Tarikh Daftar Atlet<br>10.04.2023 - 08.09.2023                                                                                    | SPORTING CAME          | PUS Jumlah Acara Di<br>66                                                              | pertandingkan          |                                                     |   |  |
| Tarikh Daftar Atlet<br><b>10.04.2023 - 08.09.2023</b><br>Idual Perlawanan Pingat                                                  | Motto<br>SPORTING CAMP | PUS Jumlah Acara Di<br>66                                                              | pertandingkan          |                                                     |   |  |
| Tarikh Daftar Atlet<br><b>10.04.2023 - 08.09.2023</b><br>Idual Perlawanan Pungutan Pingat E<br>ila Pilih Acara Sukan              | Motto<br>SPORTING CAMP | PUS Jumlah Acara Di<br>Geputusan Lain<br>Ia Pilih Jenis Acara                          | pertandingkan<br>V Sil | a Pilih Peringkat                                   | ~ |  |
| Tarikh Daftar Atlet<br>10.04.2023 - 08.09.2023<br>adual Perlawanan  Pungutan Pingat I<br>ila Pilih Acara Sukan<br>Ila Pilih Sukan | Motto<br>SPORTING CAME | Aceputusan Lain                                                                        | pertandingkan<br>V Sil | a Pilih Peringkat                                   | v |  |

#### **1.0.1 Daftar Acara**

Klik Pilih Acara Sukan dan Kontinjen kemudian tandakan (/) pada acara sukan dan klik Daftar Acara atau Batal Acara.

| PENYER                     | TAAN ACARA > DAFTAR PENYERTAAN ACA         | ARA             |              |          |                 |              |          |                 |                                          |                             |                 |                     |                  |                      |                 |   |                |
|----------------------------|--------------------------------------------|-----------------|--------------|----------|-----------------|--------------|----------|-----------------|------------------------------------------|-----------------------------|-----------------|---------------------|------------------|----------------------|-----------------|---|----------------|
| Kejoh:<br>KX<br>Acara<br>S | anan<br>XXXXXXXXXXXXXXXXXXXXXXXXXXXXXXXXXX | ****            | ****         |          |                 |              | ~        | Kontinjer       | n<br>Pilih Kontinj<br>1. Pilih<br>dan Ko | en<br>Acara Suka<br>ntinjen | n               |                     |                  |                      | 3. Klik         | Ĵ |                |
|                            |                                            |                 | Lelaki       |          |                 | Wanita       |          |                 | Campura                                  | n                           |                 | Dil                 |                  | l                    | Daftar<br>Acara |   |                |
| #                          | Acara                                      | Umur<br>Veteran | Bil<br>Atlet | DiHantar | Umur<br>Veteran | Bil<br>Atlet | DiHantar | Umur<br>Veteran | Bil<br>Atlet                             | DiHantar                    | Jumlah<br>Atlet | Pengurus<br>Pasukan | Harga<br>(RM)    | Jumlah<br>Harga (RM) |                 |   | Batal<br>Acara |
| 1                          | BADMINTON<br>BEREGU LELAKI (A)             | 0               | 2            | 2        | 0               | 0            | 0        | 0               | 0                                        | 0                           | 2               | 1                   | 2. Tand          | dakan                |                 |   |                |
| 2                          | BADMINTON<br>BEREGU LELAKI (B)             | 0               | 2            | 2        | 0               | 0            | 0        | 0               | 0                                        | 0                           | 2               | 0                   | (/) pad<br>Acara | Sukan                |                 |   |                |

#### **1.1 Daftar Atlet**

Klik Daftar Atlet, kemudian klik kontinjen dan seterusnya klik Acara Sukan. Sila Daftar Pegawai sebelum mendaftar atlet.

|          |                                                                          | O Penyertaan Acara                   |                        |
|----------|--------------------------------------------------------------------------|--------------------------------------|------------------------|
|          | SELENGGARA ATLET ACARA                                                   | • Daftar Atlet 1. Kl                 | lik Daftar Atlet       |
| Kejohana | ian                                                                      | Semakan Penyertaan                   |                        |
| XXX      | ****                                                                     | Sebut Harga                          |                        |
| Kontinje | en                                                                       |                                      |                        |
| Sila     | a Pilih Kontinjen                                                        |                                      |                        |
|          |                                                                          | 2. Kli                               | ik Kontinjen dan       |
| Acara Su | ukan Disertai                                                            | Level 1                              |                        |
| Acara Su | ukan Disertai<br>a Pilih Acara Sukan                                     | kemi                                 | udian klik Acara Sukan |
| Acara Su | ukan Disertai<br>Pilih Acara Sukan                                       |                                      | udian klik Acara Sukan |
| Acara Su | ukan Disertai<br>Pilih Acara Sukan<br>** SILA [                          | DAFTAR PEGAWAI PENYEMAK SEBEL        | udian klik Acara Sukan |
| endal    | vkan Disertai Pilih Acara Sukan ** SILA [  KFTARAN PEGAWAI IC NO/STAF NO | PAFTAR PEGAWAI PENYEMAK SEBEL<br>*** | UM MENDAFTAR ATLET.    |

### 1.1.1 Daftar Pegawai dan Daftar Atlet UiTM

Sekiranya Kejohanan UiTM, masukkan No staf/ No Pelajar dan tekan papan kekunci TAB. Kemudian maklumat Staf/ Pelajar akan dipaparkan dan seterunya klik simpan.

|       | IC NO/STAF NO       |              | NAMA |             | EMEL         | NO TELEFON          | TINDAKAN               |             |
|-------|---------------------|--------------|------|-------------|--------------|---------------------|------------------------|-------------|
|       | Masukkan No Staf    |              | Nama |             | Emel         | No Telefon          |                        | 2. Klik S   |
|       | 1. Masukk           | an No. Staf  |      |             |              | 3. Klik Simpan Pega | wai esime              | PAN PEGAWAI |
| DAI   | FTARAN ATLET        |              |      |             |              |                     |                        |             |
|       | IC NO/NO PELAJAR    | NAMA PELAJAR |      | KOD PROGRAM | FAKULTI      | AL                  | TARIKH<br>NTINA DAFTAR | TINDAKAN    |
|       | Masukkan No Pelajar | Nama         |      | Kod Program | Fakulti      | 1                   | P                      |             |
|       | IRAN                | lo. Pelajar  |      |             |              |                     | 5.1                    | (lik Simpan |
| MPU   | 4. Masukkan N       |              |      |             | C Klik Cimp  | an Atlet            |                        | AWAI SEMAK  |
| 1.MPU | 4. Masukkan N       |              |      |             | 6. KIIK SIMP | all Atlet           |                        |             |

## 1.1.2 Daftar Pegawai dan Daftar Atlet Agensi Luar

Sekiranya Kejohanan Anjuran Agensi Luar, masukkan No Kad Pengenalan Atlet dan maklumat-maklumat lain yang diperlukan kemudian klik simpan. Setelah selesai, mendaftar semua Atlet barulah klik pada *button* klik hantar Pegawai Semak.

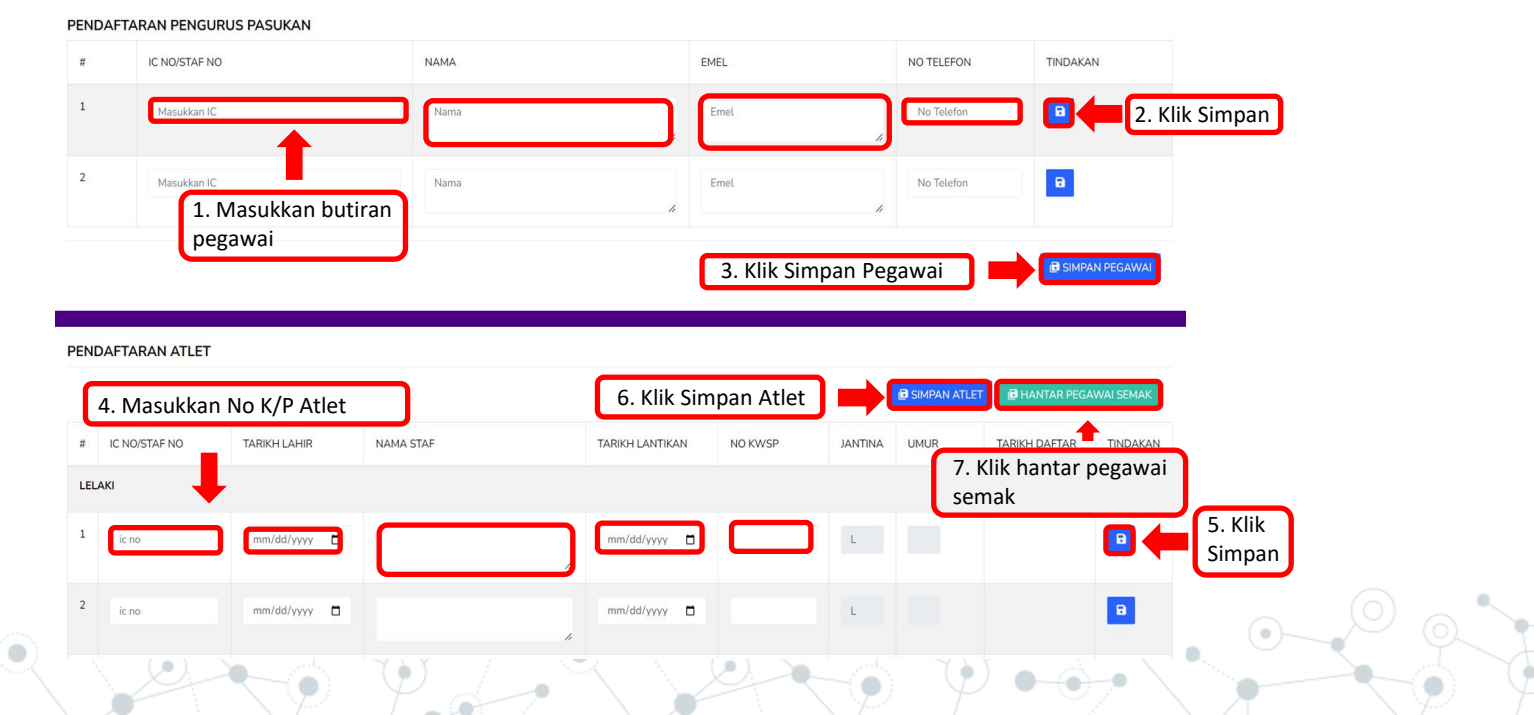

15

#### **1.2 Sebut Harga**

#### Klik Penyertaan dan kemudian klik Sebut Harga.

|                   | 🏾 Agensi 🕶 🔹 Kejohanan 🛩 | 🚳 Sukan/Acara Sukan 🗸 | 🙁 Penyertaan 🗸 🗔  | § Kumpulan/Jadual♥ | ≵ Keputusan <b>∀</b> | 🗈 Laporan 🗸 | ≗ Pengguna <b>∀</b> | 6 | ۲ |
|-------------------|--------------------------|-----------------------|-------------------|--------------------|----------------------|-------------|---------------------|---|---|
| SEBUT HARGA       |                          |                       | Penyertaan Acara  |                    |                      |             |                     |   |   |
| JANA SEBUT HAI    | RGA                      | Daftar Atlet          |                   |                    |                      |             |                     |   |   |
| Kejohanan         |                          |                       | Semakan Penyertaa | an                 |                      |             |                     |   |   |
| ****              | *****                    |                       | Sebut Harga       |                    |                      |             |                     |   | ~ |
|                   |                          |                       |                   |                    |                      |             |                     |   |   |
| Senarai Kontinjen |                          |                       |                   |                    |                      |             |                     |   |   |
| SENARAI KONTINJEN | AGENSI                   |                       | TARIKH PENYERTAAN | N TARIKH P         | ENGESAHAN PEN        | YERTAAN     | STATUS              |   |   |
| SHAH ALAM         | UITM SHAH ALAM           |                       | 03-07-2023        |                    |                      |             | PENYERTAAN ACARA    | В |   |
| SELANGOR          | UITM CAWANGAN SEL4       | ANGOR                 | 15-06-2023        |                    |                      |             | PENYERTAAN ACARA    | В |   |

#### **1.2.1 Jana Sebut Harga**

Klik pilih Kejohanan dan kemudian klik jana sebut harga.

| HARGA<br>> JANA SEBUT HARGA |                             |                   |                              |                  |               |
|-----------------------------|-----------------------------|-------------------|------------------------------|------------------|---------------|
| hanan                       |                             |                   |                              |                  |               |
| <u> </u>                    | XXXXXXXXXX                  |                   |                              |                  |               |
| rai Kontinjen               |                             |                   |                              | 1. KI            | k Kejohanan   |
| IARAI KONTINJEN             | AGENSI                      | TARIKH PENYERTAAN | TARIKH PENGESAHAN PENYERTAAN | STATUS           |               |
| A-KIRA UWANG                | BAHAGIAN BENDAHARI          | 20-07-2022        |                              | PENYERTAAN ACARA | 2. Jana sebut |
| L.                          | BAHAGIAN HAL EHWAL AKADEMIK | 20-07-2022        |                              | PENYERTAAN ACARA |               |
|                             |                             |                   |                              |                  | $\bigcirc$    |
|                             |                             |                   |                              |                  |               |
|                             |                             |                   |                              |                  |               |
|                             |                             |                   |                              |                  |               |

#### **1.2.2 Paparan Sebut Harga**

#### Paparan Sebut Harga.

KARNIVAL SUKAN MAHASISWA (KARISMA) 2023

#### YURAN PENYERTAAN

| AGENSI | UITM SHAH ALAM                                                   |
|--------|------------------------------------------------------------------|
| ALAMAT | PUSAT SUKAN, UNIVERSITI TEKNOLOGI MARA, 40450 SHAH ALAM SELANGOR |

Sukacita dimaklumkan bahawa kami akan mengambil bahagian seperti yang bertanda dibawah:

| BIL | PERMAINAN                         | YURAN           | BIL. SERTA | HARGA (RM) |
|-----|-----------------------------------|-----------------|------------|------------|
|     |                                   | PENYERTAAN (RM) |            |            |
| 1   | BADMINTON BEREGU LELAKI (A)       | 0.00            | 1          | 0.00       |
| 2   | BADMINTON BEREGU LELAKI (B)       | 0.00            | 1          | 0.00       |
| 3   | BADMINTON BEREGU WANITA (A)       | 0.00            | 1          | 0.00       |
| 4   | BADMINTON BEREGU WANITA (B)       | 0.00            | 1          | 0.00       |
| 5   | BADMINTON BERPASUKAN CAMPURAN     | 0.00            | 1          | 0.00       |
| 6   | BADMINTON PERSEORANGAN LELAKI (A) | 0.00            | 1          | 0.00       |
|     | JUMLAH PENYERTAAN                 |                 | XX         |            |
|     | YURAN PENYERTAAN                  |                 |            | 0.00       |
|     | YURAN PERMAINAN                   |                 | 0.00       |            |
|     | JUMLAH KESELURUHAN                |                 |            | 0.00       |

NAMA DAN TANDATANGAN SEKRETARIAT KONTINJEN

COP AGENSI

| NAMA                 |            | TANDATANGAN |
|----------------------|------------|-------------|
| JAWATAN              |            |             |
| TARIKH<br>PENYERTAAN | 03/07/2023 |             |

#### KARNIVAL SUKAN MAHASISWA (KARISMA) 2023

#### YURAN PENYERTAAN

BAYARAN HENDAKLAH DIBUAT DIATAS NAMA NO. AKAUN : - DI -

JUMLAH BAYARAN ADALAH RINGGIT MALAYSIA : RM 0.00

ADALAH DENGAN INI DISAHKAN BAHAWA KAMI AKAN MENGAMBIL BAHAGIAN DALAM ACARA-ACARA YANG TELAH DITANDAKAN SEPERTI DI ATAS.

SEBARANG PENARIKAN DIRI SELEPAS PEMBAYARAN DIBUAT WANG PENYERTAAN PIHAK TUAN/PUAN TIDAK AKAN DIKEMBALIKAN.

PEGAWAI YANG MELULUSKAN / MENGESAHKAN.

| NAMA           |            | TANDATANGAN |
|----------------|------------|-------------|
| JAWATAN        |            |             |
| TARIKH         | 2023-07-03 |             |
| TEL. (PEJABAT) |            | COP AGENSI  |
| TEL. (H/P)     |            |             |
| NO. FAX        |            |             |
| E-MAIL         |            |             |

#### 1.3 Cetak Kad Pegawai

Klik Penyertaan dan kemudian klik Cetak kad. Sila pilih Kejohanan, Kategori Pegawai, Kontinjen dan Sukan. Seterusnya klik Muat naik Gambar dan cetak kad.

| PERVERTAAN   CETAXAN KADATAT     CETAXAN KADATAT     CETAXAN KADATAT     CETAXAN KADATAT     Semakan Penyetaan     Semakan Penyetaan     Sebadt Harga     Kategori     Cetak Kad     Pegawai,   Kortinjen     PetanQUE     Sukan     Stakad     Stakad     St                                                                                                    | TLET<br>Defense Acara<br>Defense Acara<br>Securit Harge<br>Cetex Kad<br>I. Sila pilih Kejohanan,<br>Kategori Pegawai,<br>Kontinjen dan Sukan.<br>I. Sila pilih Kejohanan,<br>Kategori Pegawai,<br>Kontinjen dan Sukan.                                                                                                    | <b>X</b>          | ♥ Agensi ❤                  | 🔹 Kejohanan 💙 | 🗞 Sukan/Acara Sukan 🗸 | 🔩 Penyertaan❤                                         | to Kumpulan/Jadual❤ | ≵ Keputusan <b>∀</b> | 🗟 Laporan¥ | ≗ Pengguna¥ |        | 6            |       |                       |
|----------------------------------------------------------------------------------------------------|----------------------------------------------------------------------------------------------------|-------------------|-----------------------------|---------------|-----------------------|-------------------------------------------------------|---------------------|----------------------|------------|-------------|--------|--------------|-------|-----------------------|
| Kejohanan   Semakan Penyetan   Sebut Harga     Cetak Kai     Pegawai   Kortinjen   PULAU PINANG (UTM CAWANGAN PPINANG)     Swan   PetanQue   Stana     Stana     Sta                                                                                                    | Semakan Perneratan     Sebut Harga     Cetak Kad     Cetak Kad     Sebut Harga     Cetak Kad     Sebut Harga     Sebut Harga     Cetak Kad     Sebut Harga     Sebut Harga                                                                                                    | ENYERTAA<br>> cet | <b>N</b><br>TAKAN KAD ATLET |               |                       | <ul><li>Penyertaan Aca</li><li>Daftar Atlet</li></ul> | ara                 |                      |            |             |        |              |       |                       |
| KARNIVAL SUKAN MAHASISWA (KARNISMA) 2023     © Sebut Harga     © Cetak Kad     Pegawai     Pegawai     Pullal DRNANG (UITM CAWANGAN PPINANG)     Sukan     PUtak DRANG (UITM CAWANGAN PPINANG)     Sukan     PetaNQUE     Cetak Kad     A Conostar NO     NAMA STAF     A CARA     Cetak Na     In Maha Staff     A Conostar NO     Nama Staff     A Cara     Catal Kad     In Maha Staff     A Cara     Catal Kad     In Maha Staff     A Cara     In Maha Staff     A Cara     In Maha Staff     A Cara     In Maha Staff     A Cara     In Maha Staff     A Cara     In Maha Staff     A Cara     In Maha Staff     A Cara     In Maha Staff     A Cara     In Maha Staff     In Maha Staff     In Maha Staff     In Maha Staff     In Maha Staff     In Maha Staff     In Maha Staff     In Maha Staff <td>Arkadststva (KARISMA) 2023<br/>© Getak Kad<br/>M CAWANGAN P.PINANG)<br/>M CAWANGAN P.PINANG)<br/>M CAWANGAN P.PINANGAN P.PINANGAN P</td> <td>Kejohanan</td> <td></td> <td></td> <td></td> <td>Semakan Penyr</td> <td>ertaan</td> <td></td> <td></td> <td></td> <td></td> <td></td> <td></td> <td></td> | Arkadststva (KARISMA) 2023<br>© Getak Kad<br>M CAWANGAN P.PINANG)<br>M CAWANGAN P.PINANG)<br>M CAWANGAN P.PINANGAN P.PINANGAN P                                                                                      | Kejohanan         |                             |               |                       | Semakan Penyr                                         | ertaan              |                      |            |             |        |              |       |                       |
| Kategori   Pegawal   Kontinjen   PULAU PINANG (UTIM CAWANGAN PPINANG)   Sukan   PETANQUE   Catak Kad   3. Cetak Kad                                                                                                    | Cetak Kad     M CAWANGAN PPRIANG)     1. Sila pilih Kejohanan, Kategori Pegawai, Kotninjen dan Sukan.     3. Cetak Kad     3. Cetak Kad     3. Cetak Kad     3. Cetak Kad     3. Cetak Kad     3. Cetak Kad     4     Muhamad KhuZahme Bin Azuddin     Petanque-BerPasukan CamPuran      Muthaka Garmar    Muthaka Garmar       2. Klik M      Naik Garmar                                                                                                    | KARNIVA           | AL SUKAN MAHASISWA (KA      | RISMA) 2023   |                       | Sebut Harga                                           |                     |                      |            |             |        |              | ~     |                       |
| Pogawai     Kontinjen     PULAU PINANG (UITM CAWANGAN PPINANG)     Sukan     PFTANQUE     Cetek Kad     3. Cetak Kad     State     State <td>A CAWANGAN PPINANO)<br/>A CAWANGAN PPINANO)<br/>A CAWANGAN PPINANO<br/>A CAWANGAN PPINANO<br/>A CAWANGAN PPINANO</td> <td>Kategori</td> <td></td> <td></td> <td></td> <td>Cetak Kad</td> <td></td> <td></td> <td></td> <td></td> <td></td> <td></td> <td></td> <td></td>                                                                             | A CAWANGAN PPINANO)<br>A CAWANGAN PPINANO)<br>A CAWANGAN PPINANO<br>A CAWANGAN PPINANO<br>A CAWANGAN PPINANO | Kategori          |                             |               |                       | Cetak Kad                                             |                     |                      |            |             |        |              |       |                       |
| Kantagori Pegawai,<br>Kontinjen dan Sukan.         PETANQUE         Tetak Kad         Gambar       Tindakan         I INO/STAF NO       NAMA STAF       Acara       Gambar       Tindakan         1       274124       MUHAMAD KHUZAIME BIN AZUDDIN       PETANQUE-BERPASUKAN CAMPURAN       Image: Cambar       Image: Cambar       2       2       2       2       2       2       2       2       2       2       2       2       2       2       2       2       2       2       2       2       2       2       2       2       2       2       2       2       2       2       2       2       2       2       2       2       2       2       2       2       2       2       2       2       2       2       2       2       2       2       2       2       2       2       2       2       2       2       2       2       2       2       2       2       2       2       2       2       2       2       2       2       2       2       2       2       2       2       2       2                                                                                                    | M CAWANGAN P PINANG)<br>M CAWANGAN P PINANG)<br>M CAWANGAN P PINANGAN PINANGAN PI                                                                                                    | Pegawai           |                             |               |                       |                                                       | v                   |                      | 1. Sila    | pilih Kejoh | anan,  |              |       |                       |
| ENDLAL PINANG (UTTM CAWANGAN PINANG)     Sukan     PETANQUE     Cetak Kad     Senarai PEGAWAI   4   IN NO/STAF NO     NAMA STAF     ACARA     GAMBAR     TINDAKAN     1     274124        MUHAMAD KHUZAINIE BIN AZUDDIN      PETANQUE-BERPASUKAN CAMPURAN     Mutt Nak Camba     2                                                                                                    | MC CAWANGAN P PINANG)<br>I Stafe NO NAMA STAF ACARA ACARA GAMBAR TINDAKAN<br>STAFe NO NAMA STAF ACARA ACARA GAMBAR TINDAKAN<br>MUHAMAD KHUZAIMIE BIN AZUDDIN PETANQUE-BERPASUKAN CAMPURAN ACAPURAN ACAMPURAN ACAMPURAN ACAMPURAN ACAMPURAN ACAMPURAN                                                                                                    | Kontinjen         |                             |               |                       |                                                       |                     |                      | Kateg      | ori Pegawa  | i,     |              |       |                       |
| INDERINGUISTIC INDERINGUISTIC INDERI                                                                                                    | 3. Cetak Kad         J         J         staf no       NAMA STAF         ACARA       GAMBAR       TINDAKAN         4       MUHAMAD KHUZAIMIE BIN AZUDDIN       PETANQUE-BERPASUKAN CAMPURAN       Image: Campa Albar Albar Alba                                                                                                    | PULAU P           | PINANG (UITM CAWANGAN I     | P.PINANG)     |                       |                                                       | Y                   |                      | Kontir     | ijen dan Su | ıkan.  |              |       |                       |
| PETANQUE     Cetak Kad       Cetak Kad     S. Cetak Kad                                                                                                    | 3. Cetak Kad         Ju         staf no       Nama staf         Muhamad khuzaimie Bin azuddin       ACARA         Petanque-Berpasukan campuran       Imate Nak Cambar         Muhamad khuzaimie Bin azuddin       Petanque-Berpasukan campuran                                                                                                    | Sukan             |                             |               |                       |                                                       |                     |                      |            | -           |        |              |       |                       |
| BARAL PERANAL       S. Cetak Kad         ENARAL PERANAL       S. Cetak Kad         #       ICNO/STAF NO       NAMA STAF         1       274124       MUHAMAD KHUZAIMIE BIN AZUDDIN       PETANQUE-BERPASUKAN CAMPURAN       GAMBAR       TINDAKAN                                                                                                    | 3. Cetak Kad         star No         NAMA STAF         ACARA         MUHAMAD KHUZAIMIE BIN AZUDDIN         PETANQUE-BERPASUKAN CAMPURAN         GAMBAR         TINDAKAN         MUHAMAD KHUZAIMIE BIN AZUDDIN                                                                                                    | PETANQ            | UE                          |               |                       |                                                       | ~                   |                      |            |             |        |              |       |                       |
| #       IC NO/STAF NO       NAMA STAF       ACARA       GAMBAR       TINDAKAN         1       274124       MUHAMAD KHUZAIMIE BIN AZUDDIN       PETANQUE-BERPASUKAN CAMPURAN       Image: Campus Alian Alian                                                                                                    | staf NO       NAMA STAF       ACARA       GAMBAR       TNDAKAN         4       MUHAMAD KHUZAIMIE BIN AZUDDIN       PETANQUE-BERPASUKAN CAMPURAN       Image: Campus Campus Campu                                                                                                    | Cetak Kad         | 🛾 🛑 3. Cet                  | ak Kad        |                       |                                                       |                     |                      |            |             |        |              |       |                       |
| #         IC NO/STAF NO         NAMA STAF         ACARA         GAMBAR         TINDAKAN           1         274124         MUHAMAD KHUZAIME BIN AZUDDIN         PETANQUE-BERPASUKAN CAMPURAN         Image: Campus Alberta Alberta A                                                                                                    | STAF NO       NAMA STAF       ACARA       GAMBAR       TINDAKAN         \$ MUHAMAD KHUZAIMIE BIN AZUDDIN       PETANQUE-BERPASUKAN CAMPURAN       Image: Comparison of the comparison of the c                                                                                                    |                   |                             |               |                       |                                                       |                     |                      |            |             |        |              |       |                       |
| #     IC NO/STAF NO     NAMA STAF     ACARA     GAMBAR     TINDAKAN       1     274124     MUHAMAD KHUZAIME BIN AZUDDIN     PETANQUE-BERPASUKAN CAMPURAN     Image: Campus Campus Campu                                                                                                    | STAF NO       NAMA STAF       ACARA       GAMBAR       TINDAKAN         4       MUHAMAD KHUZAIMIE BIN AZUDDIN       PETANQUE-BERPASUKAN CAMPURAN       GAMBAR       TINDAKAN         2. Klik M       Naik Gambar       Mutat Naik Gambar       Mutat Naik Gambar       Naik Gambar                                                                                                    | ENARAI            | PEGAWAI                     |               |                       |                                                       |                     |                      |            |             |        |              |       |                       |
| 1 274124 MUHAMAD KHUZAIMIE BIN AZUDDIN PETANQUE-BERPASUKAN CAMPURAN                                                                                                    | 4 MUHAMAD KHUZAIMIE BIN AZUDDIN PETANQUE-BERPASUKAN CAMPURAN A LA CAMPURAN A LA Cambar A LA Cambar A LA CAMBAR A LA CAMBAR A L                                                                                                    | #                 | IC NO/STAF NO               | NAMA STAF     |                       |                                                       | ACARA               |                      |            |             | GAMBAR | TINDAKAN     |       | <u> </u>              |
|                                                                                                    |                                                                                                    | 1                 | 274124                      | MUHAMAD K     | KHUZAIMIE BIN AZUDDIN |                                                       | PETAN               | QUE-BERPASUKAI       | I CAMPURAN |             |        | Muat Naik Ga | ambar | 2. Klik M<br>Naik Gai |
| 953551                                                                                                    |                                                                                                    |                   |                             |               |                       |                                                       |                     |                      |            |             |        |              |       |                       |

## 1.3.1 Paparan Kad Pegawai

Paparan Kad Pegawai. Klik print untuk Cetakan Kad Pegawai.

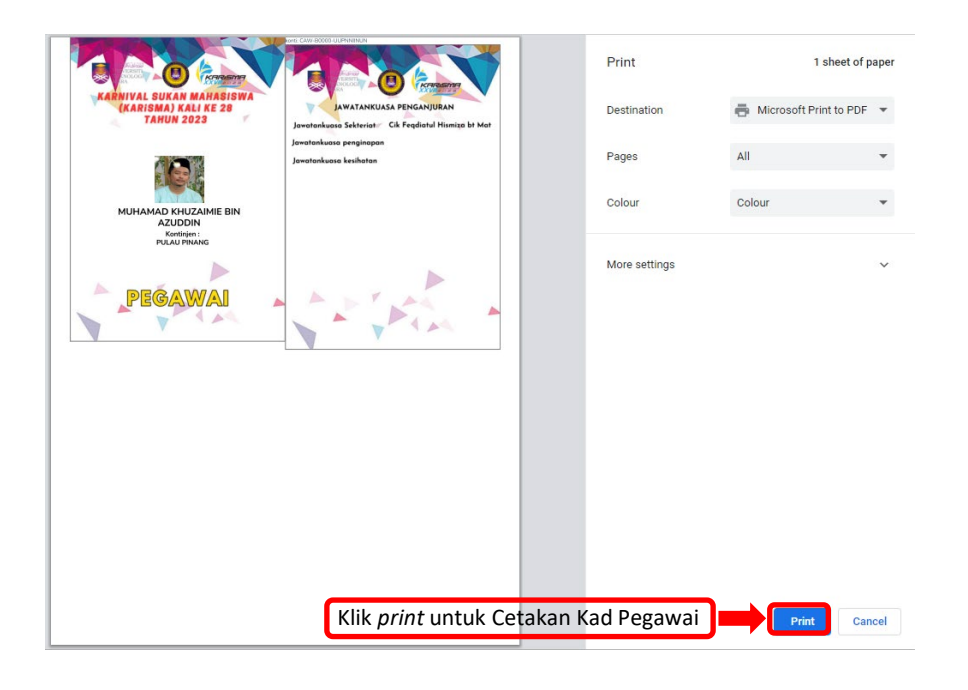

#### **1.3.2 Cetak Kad Atlet**

Klik Penyertaan dan kemudian klik Cetak kad. Sila pilih Kejohanan, Kategori Atlet, Kontinjen dan Sukan. Seterusnya klik Muat naik Gambar dan cetak kad.

| 🂖 Agensi 🗸 🔹 Kejohanan প 🖓 Sukan/Acara Sukan প | ▲ Penyertaan♥ @ Kumpulan/Jaduat♥ ★ Keputusan♥ 圖 Lapor | an <b>Y ≜</b> Pengguna <b>Y</b>      | 🖨 🐣      |
|------------------------------------------------|-------------------------------------------------------|--------------------------------------|----------|
| INYERTAAN                                      | • Penyertaan Acara                                    |                                      |          |
| CETAKAN KAD ATLET                              | O Daftar Atlet                                        |                                      |          |
| Kejohanan                                      | Semakan Penyertaan                                    |                                      |          |
| KARNIVAL SUKAN MAHASISWA (KARISMA) 2023        | Sebut Harga                                           |                                      | ~        |
| Kategori                                       | O Cetak Kad                                           |                                      |          |
| Atlet                                          |                                                       |                                      |          |
| Kontinjen                                      |                                                       | . Sila pilih Kejohanan,              |          |
| PULAU PINANG (UITM CAWANGAN P.PINANG)          | K                                                     | ategori Atlet,                       |          |
| Sukan                                          |                                                       | ontinjen dan Sukan.                  |          |
| Cetak Kad 3. Cetak Kad                         |                                                       |                                      |          |
|                                                |                                                       |                                      |          |
|                                                |                                                       |                                      |          |
| SENARAI ATLET                                  |                                                       |                                      |          |
| SENARAI ATLET # IC NONO PELAJAR NAMA PELAJAR   | ACARA                                                 | TARIKH TARIKH<br>DAFTAR SEMAK GAMBAR | TINDAKAN |

#### 1.3.3 Paparan Kad Atlet

Paparan Kad Atlet. Klik *print* untuk Cetakan Kad Atlet.

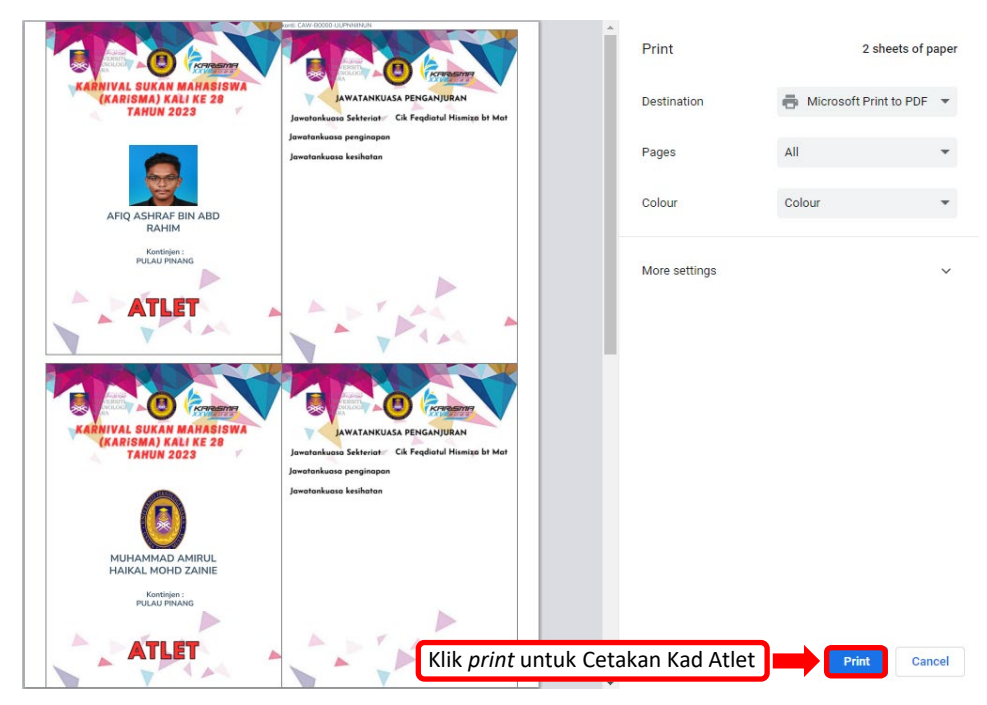

#### 2.0 Laporan Penyertaan

Klik laporan kemudian klik penyertaan dan seterusnya klik pilihan kejohanan dan acara. Skrin paparan jumlah kontinjen yang telah disemak akan dipaparkan.

|                    | જ Agensi 🗸                      | 🛧 Kejohanan 🗸 | \delta Sukan/Acara Sukan 🗙 | 🗳 Penyertaan¥                                                         | 🐻 Kumpulan/Jadual🗸                                  | ★ Keputusan¥ | 🖬 Laporan🕶               | ≗ Pengguna <b>∀</b> | G       |         | ۲   |
|--------------------|---------------------------------|---------------|----------------------------|-----------------------------------------------------------------------|-----------------------------------------------------|--------------|--------------------------|---------------------|---------|---------|-----|
| PELAPORA           | N                               |               |                            |                                                                       |                                                     |              | Penyertaan               |                     |         |         |     |
| Dashband > SE      | NARAI PEYERTAAN                 |               |                            |                                                                       |                                                     |              | Senarai Peser            | ta                  |         |         |     |
| Kejohanan          |                                 |               |                            |                                                                       |                                                     |              | Jadual Perlaw            | vanan               |         |         |     |
| XXXXX              | ****                            | XXXXXXXX      |                            |                                                                       | ~                                                   |              | Keputusan                |                     |         |         |     |
| Acara              |                                 |               |                            |                                                                       | Kli                                                 | k untuk pili | h kejohana               | n dan acara         |         |         |     |
| Sila Pil           | lih Acara Sukan                 |               |                            |                                                                       | ~ <sup>`</sup>                                      |              |                          |                     |         |         |     |
|                    |                                 |               |                            |                                                                       |                                                     |              |                          |                     |         |         |     |
|                    |                                 |               |                            |                                                                       |                                                     |              |                          |                     |         |         |     |
|                    | List                            |               |                            |                                                                       |                                                     |              |                          |                     | √ TELAI | I DISEN | МАК |
| Sexport<br>#       | List                            |               |                            | KONTINJEN                                                             |                                                     |              | CATATAN                  |                     | √ TELAI | I DISEN | МАК |
| NExport<br>#<br>1  | List<br>ACARA<br>BADMINTON-BERE | GU LELAKI (A) |                            | KONTINJEN                                                             | OR V                                                |              | CATATAN<br>Jumlah kontir | ijen = 12           | √ TELAI | I DISEN | мак |
| ₿Export<br>#<br>1  | ACARA<br>BADMINTON-BERE         | GU LELAKI (A) |                            | KONTINJEN<br>1. JOH<br>2. KED                                         | OR ✓<br>AH ✓                                        |              | CATATAN<br>Jumlah kontir | ijen = 12           | √ TELAI | I DISEN | МАК |
| ₽Export<br>#<br>1  | ACARA<br>BADMINTON-BERE         | GU LELAKI (A) |                            | KONTINJEN<br>1. JOH<br>2. KED<br>3. KEL/                              | OR ∽<br>AH ∽<br>ANTAN ∽                             |              | CATATAN<br>Jumlah kontir | ijen = 12           | √ TELAI | H DISEN | МАК |
| Export<br>#<br>1   | ACARA<br>BADMINTON-BERE         | GU LELAKI (A) |                            | KONTINJEN<br>1. JOH<br>2. KED<br>3. KEL<br>4. MEL                     | OR ✓<br>AH ✓<br>ANTAN ✓<br>AKA ✓                    |              | CATATAN<br>Jumlah kontir | ijen = 12           | √ TELAI | H DISEN | МАК |
| Export<br>#<br>1   | ACARA<br>BADMINTON-BERE         | GU LELAKI (A) |                            | KONTINIEN<br>1. JOH<br>2. KED<br>3. KEL<br>5. NEG<br>6. PAU           | OR ✓<br>AH ✓<br>ANTAN ✓<br>AKA ✓<br>iERI SEMBILAN ✓ |              | CATATAN<br>Jumlah kontir | ajen = 12           | √ TELA  | I DISEN | МАК |
| ElExport<br>#<br>1 | List<br>ACARA<br>BADMINTON-BERE | GU LELAKI (A) |                            | KONTINJEN<br>1. JOH<br>2. KED<br>3. KEL<br>4. MEL<br>5. NEG<br>6. PAH | OR ~<br>AH ~<br>ANTAN ~<br>AKA ~<br>IERI SEMBILAN ~ |              | CATATAN<br>Jumlah kontir | njen = 12           | √ TELAI | I DISEN | мак |

#### 2.1 Laporan Senarai Peserta

Klik laporan kemudian klik senarai peserta dan seterusnya klik pilihan kejohanan, acara dan kontinjen. Skrin paparan senarai peserta akan dipaparkan.

| <b>X</b>             | 🏽 Agensi 🛩 🔹 Kejohanan 🛩  | 🚳 Sukan/Acara Sukan 🖌 🛛 😫 Penyertaan 🛩 🕻 | §Kumpulan/Jadual❤ ≰Keputusan❤ | 🖹 Laporan¥ 单 Pengguna¥            | <b>a</b> |
|----------------------|---------------------------|------------------------------------------|-------------------------------|-----------------------------------|----------|
| PELAPORAN            | RTA                       |                                          |                               | O Penyertaan<br>O Senarai Peserta |          |
| Kejohanan            |                           |                                          |                               | Jadual Perlawanan                 |          |
| *****                | *****                     |                                          | <ul><li>✓</li></ul>           | Keputusan                         |          |
| Kontinjen            |                           |                                          | 1 Klikum                      | tul nilih                         |          |
| Sila Pilih Kontinjer | ]                         |                                          |                               |                                   |          |
| Acara                |                           |                                          | dan kont                      | inien                             |          |
| CATUR-PERSEORA       | NGAN LELAKI CLASSICAL (A) |                                          | -                             | injen                             |          |
|                      |                           |                                          |                               |                                   |          |
| Excel                |                           |                                          |                               |                                   |          |
| BOLA JARING-WANIT    | A-PASUKAN (B)             |                                          |                               |                                   |          |
| FPHP                 |                           |                                          |                               |                                   |          |
| NO                   | NO PELAJAR                | NAMA                                     | FAKULTI                       | JANTINA                           |          |
| 1                    | 2022497548                | ALIYA MAISARAH BINTI ABDUL RAHIM         | FAKULTI PENGURUSAN HOTEL DA   | AN PELANCONGAN PEREMPUAN          |          |
| 2                    | 2022801732                | FATIHA ELLYNATASHA BINTI YULANDI         | FAKULTI PENGURUSAN HOTEL DA   | N PELANCONGAN PEREMPUAN           |          |

## 2.2 Laporan Jadual Perlawanan

Klik laporan dan pilih jadual perlawanan, kemudian pilih nama kejohanan, nama sukan, kategori, jenis, tarikh perlawanan, peringkat dan nama lokasi. Skrin paparan jadual perlawanan akan dipaparkan.

|                        | ☞ Agensi                | ♥ 🔹 Kejohanan ♥ 🛛 🙆 Sukan/Acara     | a Sukan 🖌 🔹 Penyerta        | an <b>∨ lö</b> Kumpulan/Jadual∿ | ★ Keputusan | 🖹 Lapo                               | ran¥                  | Pengguna¥ | 6             |                    |                                       |
|------------------------|-------------------------|-------------------------------------|-----------------------------|---------------------------------|-------------|--------------------------------------|-----------------------|-----------|---------------|--------------------|---------------------------------------|
| LAPORAN JA             | OUAL PERLAWA            | VAN<br>AN                           |                             |                                 |             | <ul><li>Peny</li><li>Sena</li></ul>  | ertaan<br>rai Peserta |           |               |                    |                                       |
| Nama<br>Kejohanan      | XXXXXXX                 | ****                                | XXXXXXX                     |                                 |             | <ul><li>Jadua</li><li>Kepu</li></ul> | al Perlawar<br>tusan  | han 🛑     |               |                    |                                       |
| Nama Sukan<br>Kategori | Sila Pilih Acara S      | ukan<br>ti Acara                    | ✓ Jenis                     | Sila Pilih Jenis A              | Acara       |                                      | ¥                     |           | Klik<br>nam   | pilih n<br>Ia suka | ama kejohanan,<br>In, kategori, jenis |
| Tarikh<br>Perlawanan   | Sila Pilih Tarikh       | Perlawanan                          | <ul> <li>Peringk</li> </ul> | sila Pilih Pering               | kat         |                                      |                       | Ĵ         | tarik<br>peri | kh perl<br>ngkat ( | awanan,<br>dan lokasi                 |
| Nama Lokasi            | Sila Pilih Lokasi       |                                     |                             |                                 |             |                                      | Ÿ                     |           |               |                    |                                       |
| PDF                    |                         |                                     |                             |                                 |             |                                      |                       |           |               |                    |                                       |
| TARIKH: 17             | Dec 2022   LOKASI: GELA | NGGANG BOLA BALING BAIDURI   PERING | KAT: SUKU AKHIR  KATEGO     | R: BERPASUKAN  JENIS: LELAKI    |             |                                      |                       |           |               |                    |                                       |
|                        | MASA                    | GELANGGANG                          |                             | PE                              |             |                                      |                       |           |               |                    |                                       |
| 1                      | 15:15                   | COURT A                             | A1                          | РКА                             |             | VS                                   | C3                    | РКА       |               |                    |                                       |
| 2                      | 15:30                   | COURT A                             | B3                          | PKE                             |             | VS                                   | C2                    | PPT       |               |                    |                                       |
| 3                      | 15:45                   | COURT A                             | A1                          | РКА                             |             | VS                                   | C1                    | РКА       |               |                    |                                       |

#### **2.3 Laporan Keputusan**

Klik laporan dan pilih keputusan, kemudian pilih nama kejohanan, tarikh perlawanan, peringkat, lokasi, nama sukan, kategori dan jenis. Skrin paparan laporan keputusan akan dipaparkan.

| <b>()</b>            |                           | જ Agensi ❤          | 💈 Kejohanan 🛩    | 🚳 Sukan/Acara Suka     | n ❤ 🗠 Penyertaai    | n❤                               | ≵ Keputusan | 🛩 🖪 Laporar                | ♥ ▲ Pengguna♥ |  | <b>_</b>          | ۲                |                         |
|----------------------|---------------------------|---------------------|------------------|------------------------|---------------------|----------------------------------|-------------|----------------------------|---------------|--|-------------------|------------------|-------------------------|
|                      | KEPUTUSA<br>APORAN KEPUTU | <b>N</b><br>JSAN    |                  |                        |                     |                                  |             | Penyertaan     Senarai Pes | erta          |  |                   |                  |                         |
| Nama<br>Kejohanan    | XXX                       | ****                | XXXXXXXXXX       | *****                  | ****                | 3                                |             | G Keputusan                |               |  |                   |                  |                         |
| Nama Sukar           | n Sila F                  | Pilih Acara Sukan   |                  |                        |                     |                                  |             |                            |               |  | Klik pi           | lih nan          | na kejohanan,           |
| Kategori             | Sila F                    | Pilih Kategori Acar | а                |                        | ✓ Jenis             | Sila Pilih Jenis A               | ara         |                            | ·             |  | nama              | sukan,           | kategori, jenis,        |
| Tarikh<br>Perlawanan | Sila F                    | Pilih Tarikh Perlaw | anan             |                        | ✓ Peringkat         | Sila Pilih Peringk               | at          |                            | v             |  | l arikh<br>pering | perlav<br>kat da | wanan,<br>n nama lokasi |
| Nama Lokas           | i Sila F                  | Pilih Lokasi        |                  |                        |                     |                                  |             |                            |               |  |                   |                  |                         |
|                      |                           |                     |                  |                        |                     |                                  |             |                            |               |  |                   |                  |                         |
| <b>₿</b> PDF         |                           |                     |                  |                        |                     |                                  |             |                            |               |  |                   |                  |                         |
| TARIKH: 17           | 7 Dec 2022   LOF          | KASI: GELANGGAN     | G BOLA BALING BA | IDURI   PERINGKAT: SUI | (U AKHIR  KATEGORI: | BERPASUKAN  <b>JENIS:</b> WANITA |             |                            |               |  |                   |                  |                         |
| #                    | MASA                      |                     | GELANGGAN        | G                      | PERLAWANAN          |                                  |             |                            |               |  |                   |                  |                         |
| 1                    | 15:15                     | COURT A             |                  | A1                     | РКА                 |                                  | 6           | VS C3                      | РКА           |  | 1                 |                  |                         |
| 2                    | 15:30                     | COURT A             |                  | B3                     | PKE                 |                                  | 4           | VS C2                      | PPT           |  | 1                 |                  |                         |
| 3                    | 16:30                     | COURT A             |                  | C1                     | РКМ                 |                                  | 3           | VS B1                      | FPHP          |  | 0                 |                  |                         |

# **TERIMA KASIH**

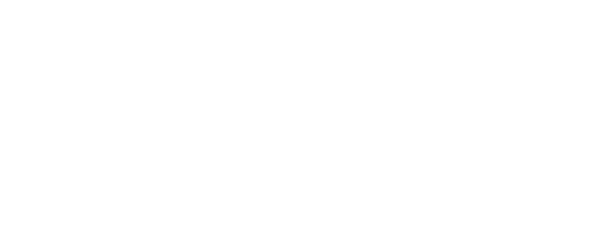